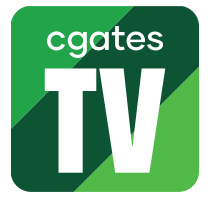

Kaip įdiegti ir paleisti "Cgates TV" programėlę išmaniajame "LG" televizoriuje

**SVARBU:** norint turėti galimybę įdiegti programėles į "LG" televizorių, būtina turėti paskyrą, skirtą prieigai prie programėlių parduotuvės "Apps". Šią paskyrą galite susikurti savo televizoriuje arba "LG" interneto svetainėje, vadovaudamiesi savo televizoriaus vartotojo instrukcija.

1. ljunkite televizorių, paspausdami mygtuką "On/Off" ant nuotolinio valdymo pulto.

**2.** Spauskite mygtuką "Home" ir naudodami nuotolinio valdymo pulto mygtukus su rodyklėmis, nueikite į meniu punktą "Apps".

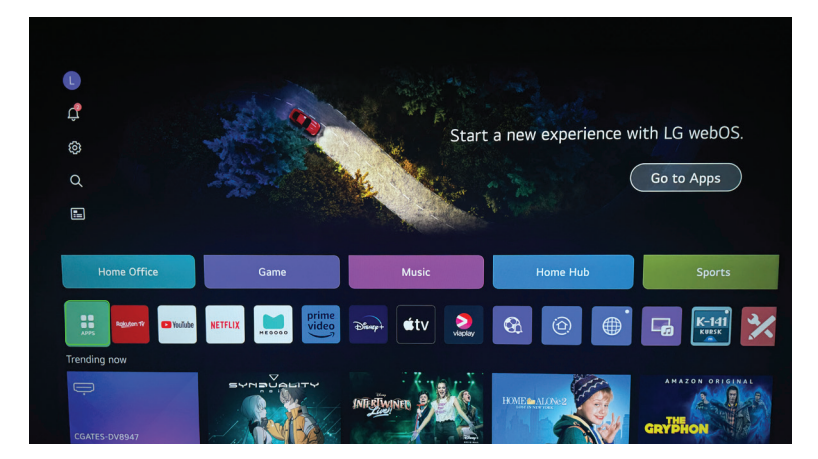

**3.** Naudodamiesi nuotolinio valdymo pulto mygtukais su rodyklėmis, viršutinėje meniu juostoje pasirinkite punktą "Paieška" ("App search").

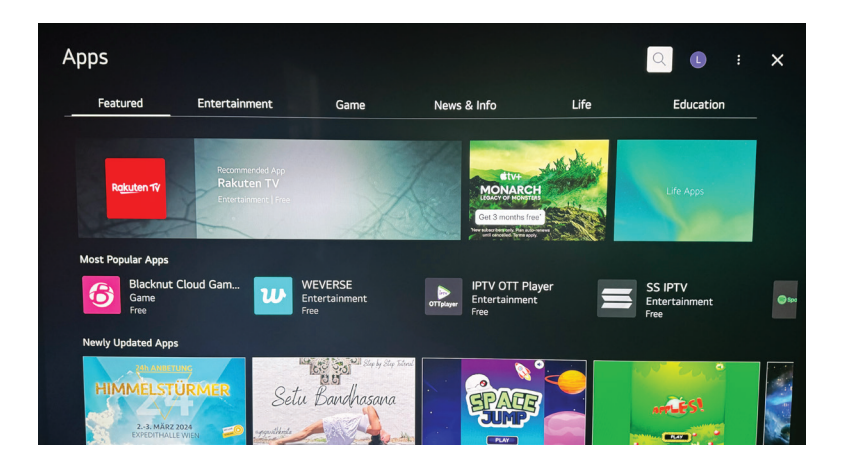

4. Virtualios klaviatūros pagalba paieškos laukelyje įveskite žodį "Cgates".

| Apps                            |                        |                                           | cgate                                                             | es     |         |          |         |                         |            |                      |         | ۹ (                     |    | × |
|---------------------------------|------------------------|-------------------------------------------|-------------------------------------------------------------------|--------|---------|----------|---------|-------------------------|------------|----------------------|---------|-------------------------|----|---|
| Featured                        | Featured Entertainment |                                           | cgates<br>Game News &<br>Inside Bill's Brain: Decoding Bill Gates |        |         |          |         | vs & Inf                |            |                      |         |                         |    | - |
| Rokuten 19<br>Most Popular Apps | Recor<br>Rak<br>Enter  | mmended A<br><b>kuten T\</b><br>rtainment | Call t<br>spp<br>V<br>Free                                        | o Arms | - Gates | of Hell: | Ostfron | t<br>M<br>Ge<br>Der vie | E 3 months | CH<br>stras<br>free' | L'AND A | Life Ap                 | ps |   |
|                                 |                        |                                           |                                                                   |        |         |          |         |                         |            |                      |         | $\overline{\mathbf{X}}$ |    |   |
|                                 |                        |                                           |                                                                   |        |         |          |         |                         |            |                      |         | Search                  |    |   |
| •                               |                        |                                           |                                                                   |        |         |          |         |                         |            |                      |         | Ŷ                       |    |   |
| •                               |                        |                                           |                                                                   |        |         |          |         |                         |            |                      |         | Clear All               |    |   |
|                                 |                        |                                           |                                                                   |        |         |          |         |                         |            |                      |         |                         |    |   |

5. Iš paieškos rezultatų pasirinkite "Cgates TV" programėlę.

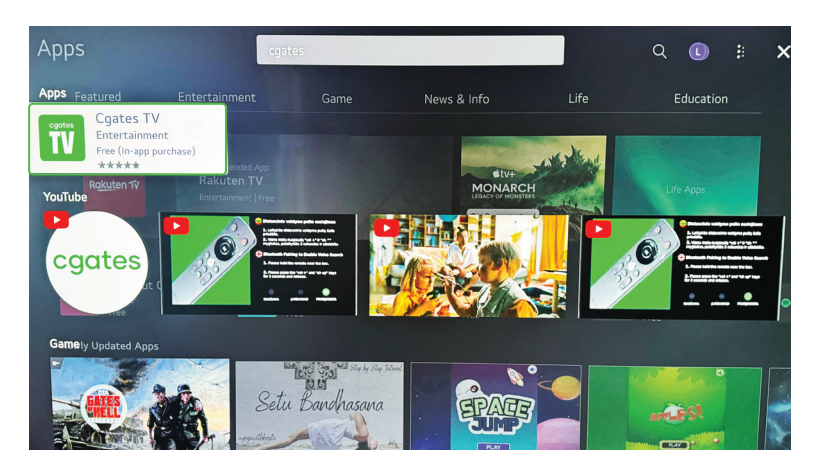

6. Spauskite mygtuką "Įdiegti" ("Install").

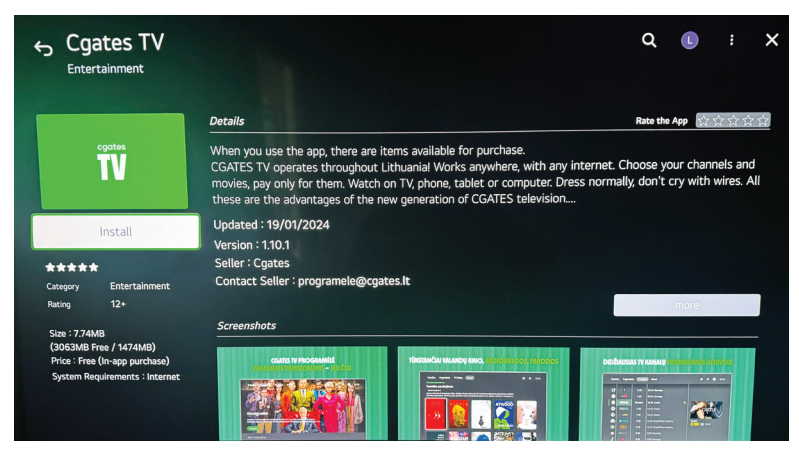

- 7. Laukite, kol programėlė bus atsiųsta ir įdiegta į jūsų televizorių.
- 8. Atidarykite "Cgates TV" programėlę paspausdami mygtuką ekrane "Atidaryti" ("Launch").

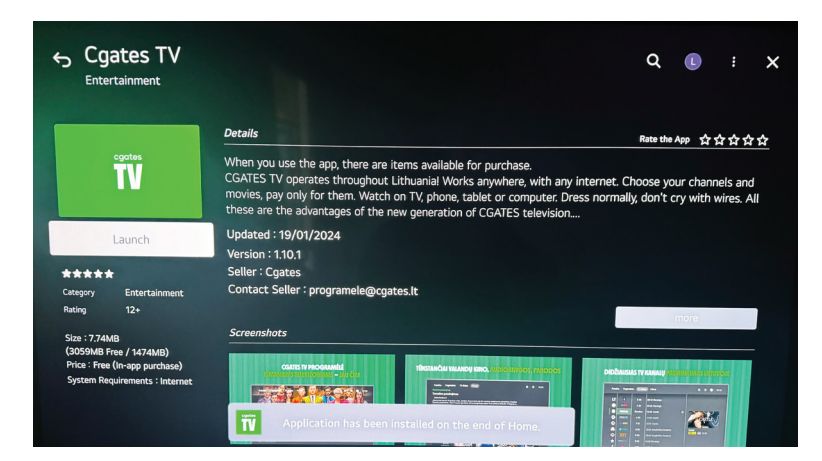

"Cgates TV" programėlę taip pat galite paleisti ir grįžę į pagrindinį meniu bei pasirinkę "Cgates TV" ikoną.

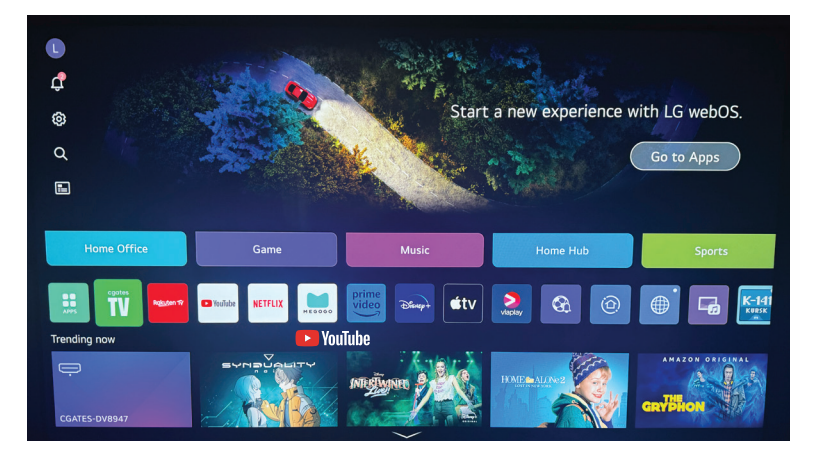

**9.** Atsidariusiame lange prisijunkite prie savo CGATES TV paskyros – suveskite paskyros el. pašto adresą, slaptažodį ir spauskite "Prisijungti" ("Let's go").

|                        |              | \$ | 15:49 |
|------------------------|--------------|----|-------|
|                        |              |    |       |
| Welcome back           | Register and |    |       |
| E-mail                 | watch        |    |       |
|                        |              |    |       |
| Password               | Registration |    |       |
|                        |              |    |       |
| Login with QR Let's go |              |    |       |
| Forgot your password?  |              |    |       |
|                        |              |    |       |
|                        |              | cg | ates  |

10. Mėgaukitės CGATES TV turiniu.

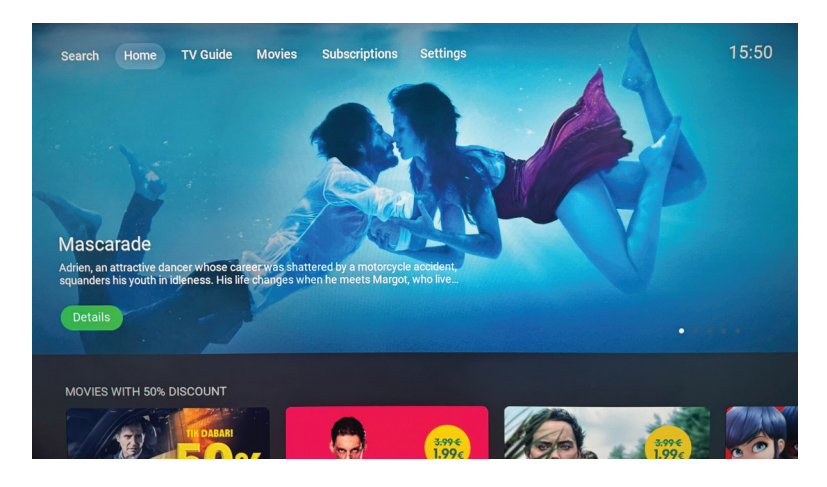

**SVARBU:** jei susiduriate su problemomis ar turite klausimų, kreipkitės į mūsų klientų aptarnavimo skyrių telefonu +370 5 215 0000 arba internetu https://www.cgates.lt/pagalba-klientams/